## Портал электронного обучения РГЭУ (РИНХ)

## Инструкция для обучающегося по работе с платформой Moodle

Обучающийся при входе на портал электронного обучения РГЭУ (РИНХ) попадает в свой личный кабинет (рис. ниже).

|                     | bce                           | курсы, на которые записа | н обучающийся                       | 🌲 🗭 Тестовый студент 1                                                |
|---------------------|-------------------------------|--------------------------|-------------------------------------|-----------------------------------------------------------------------|
| ичный кабинет       |                               |                          | n n                                 | Настроить эту странь                                                  |
| (омашняя страница   | Сводка по курсам              |                          |                                     | Шкала времени                                                         |
| алендарь            |                               |                          | 11 Названи                          | не курса ▼ О ▼                                                        |
| Іичные файлы        |                               |                          |                                     | понедельник 3 Февраль 2020                                            |
| 1ои курсы           |                               |                          |                                     | Практическая работа Тема 1 - н<br>"Тестовый курс для БС ППК ЭОИС"     |
| SC_ППК_ЭИОС_45      | Тестовый курс для БС ППК ЭОИС |                          | вый курс " Язык региона (китайский) | Добавить ответ на задание                                             |
| ЦС_ТестКурс         |                               |                          |                                     | Показать 5 т                                                          |
| НаРегионКитаиский_2 | Показать Все 💌                |                          |                                     | 11                                                                    |
|                     | Недавно посещенные курсы      |                          |                                     | Задания обучающегося,                                                 |
|                     |                               |                          |                                     | которые необходимо<br>выполнить в ближайшее<br>время (из всех курсов) |
|                     |                               |                          |                                     |                                                                       |

В блоке «Сводка по курсам» отображаются все курсы, на которые записан обучающийся.

Выбрав один из них, пользователь попадает на страницу курса. Для просмотра своих оценок необходимо в меню выбрать «Оценки» (рис. ниже).

| ип Оценки: Просмотр x +                                                 |                                                                                                    |                                       |                              |                             |          |                  | - ø x                      |
|-------------------------------------------------------------------------|----------------------------------------------------------------------------------------------------|---------------------------------------|------------------------------|-----------------------------|----------|------------------|----------------------------|
| ← → C                                                                   | t/user/index.php?id=1260                                                                                         |                                       |                              |                             |          |                  | ÷ <b>№   ⊖</b> :           |
| Учебный портал РГЭУ                                                     | (РИНХ) Русский (ru) т                                                                                            |                                       |                              |                             |          |                  | 🌲 🍺 Тестовый студент 1 🦳 🝷 |
| <ul> <li>Ф БС_ППК_ЗИОС_45</li> <li>Участники</li> <li>Значки</li> </ul> | Тестовый курс для<br>личный кабинет / Мои курсы / БС,ЛПК,ЗИС                                                     | БС ППК ЭОИС                           | С: Просм<br>енками / Отчет п | иотр: Отч<br>о пользователю | іет по п | ользовател       | ю                          |
| <ul> <li>Оценки</li> <li>Личный кабинет</li> </ul>                      | Отчет по пользователю                                                                                            | - Тестовый студе                      | нт 1 🛛 о                     | ітчет по пользователю       | ٥        |                  |                            |
| 🐐 Домашняя страница                                                     | Элемент оценивания                                                                                               | Рассчитанный вес                      | Оценка                       | Диапазон                    | Проценты | Отзыв            | Вклад в итог курса         |
| 🛗 Календарь                                                             | Тестовый курс для БС ППК ЭОИС                                                                                    |                                       |                              |                             |          |                  |                            |
| 🗋 Личные файлы                                                          | 👃 Практическая работа Тема 1                                                                                     | 100,00 %                              | 91,00                        | 0-100                       | 91,00 %  | Отличная работа! | 91,00 %                    |
| 🗯 Мои курсы                                                             |                                                                                                    |                                       |                              |                             |          |                  |                            |
| ВС_ППК_ЭИОС_45                                                          | 🖉 Итоговая оценка за курс                                                                                        | •                                     | 91,00                        | 0-100                       | 91,00 %  |                  | *                          |
| 🕿 ЦС_ТестКурс                                                           |                                                                                                    |                                       |                              |                             |          |                  |                            |
| ЯзРегионКитайский_2                                                     |                                                                                                    |                                       |                              |                             |          |                  |                            |
|                                                                         |                                                                                                    |                                       |                              |                             |          |                  |                            |
|                                                                         |                                                                                                    |                                       |                              |                             |          |                  |                            |
|                                                                         | and the second second second second second second second second second second second second second second second | 2                                     |                              |                             |          |                  |                            |
|                                                                         | Вы зашли под име<br>БС ППК ЭИОС 45<br>Сподка хранения а                                                          | нем <u>Тестовый студент 1</u> (Выход) |                              |                             |          |                  |                            |

## Прикрепление файлов практической работы

Заходим в элемент курса «Практическая работа» (рис. ниже).

| 10 Курс: Тестовый курс для БС ППП 🗙 🕂                     |                                                                                                    | – a ×                      |
|-----------------------------------------------------------|----------------------------------------------------------------------------------------------------|----------------------------|
| ← → C                                                     |                                                                                                    | 🖈 📕 🖨 E                    |
| 🔛 Приложения                                              |                                                                                                    |                            |
| Учебный портал РГЭУ                                       | (PVHX) Pycconii (ru) ▼                                                                                                    | 🌲 🌘 Тестовый студент 1 🤍 💌 |
| <ul> <li>₱ БС_ППК_ЭИОС_45</li> <li>₱ Участники</li> </ul> | Тестовый курс для БС ППК ЭОИС<br>Личный кабинет / Мои курсы / БС_ППК_ЗИОС_45                                                                  |                            |
| • Значки                                                  |                                                                                                    |                            |
| ⊞ Оценки                                                  |                                                                                                    |                            |
| 🚯 Личный кабинет                                          | 🔁 Объявления                                                                                                    |                            |
| 🖀 Домашняя страница                                       |                                                                                                    |                            |
| 🛗 Календарь                                               | Тема 1                                                                                                    |                            |
| 🗋 Личные файлы                                            | 🗧 Лекция Тема 1                                                                                                    |                            |
| 🕿 Мои курсы                                               | документ РОБ, 525.3Кбайт<br>👵 Практическая работа Тема 1                                                                                      |                            |
| 🗯 БС_ППК_ЭИОС_45                                          |                                                                                                    |                            |
| 🕿 ЦС_ТестКурс                                             | Тема 2                                                                                                    |                            |
| ЯзРегионКитайский_2                                       |                                                                                                    |                            |
|                                                           | Тема 3                                                                                                    |                            |
|                                                           |                                                                                                    |                            |
|                                                           |                                                                                                    |                            |
|                                                           |                                                                                                    |                            |
|                                                           | Вы зашли под именем <u>Гестовый студетт 1 (Выход)</u><br>Сброонть тур дая пользователя на этой странице<br>В начало<br>Свояка хранения данных |                            |

Текст задания может быть размешен на странице или прикреплен в виде файла.

Для прикрепления результата практической работы необходимо нажать на кнопку «Добавить ответ на задание» (рис. ниже).

| in БС_ППК_ЭИОС_45: Практическа × + |                         |                                       |                                          | - a ×                      |
|------------------------------------|-------------------------|---------------------------------------|------------------------------------------|----------------------------|
| ← → C                              |                         |                                       |                                          | 🖈 🔼   😝 🗄                  |
| Приложения                         |                         |                                       |                                          |                            |
| Учебный портал РГЭ:                | У (РИНХ) Русский (ru)   | ¥                                     |                                          | 🌲 🍺 Тестовый студент 1 🔍 🝷 |
| ₽ БС_ППК_ЭИОС_45                   | Личный кабинет ;        | / Мои курсы / БС_ППК_ЭИОС_45 / Тема 1 | 1 / Практическая работа Тема 1           |                            |
| 嶜 Участники                        |                         |                                       |                                          |                            |
| 🛡 Значки                           | Практиче                | ская работа Тема 1                    |                                          |                            |
| 🖩 Оценки                           | 🖳 Практ работа          | 1.pdf 27 Январь 2020, 12:3            | 37                                       |                            |
| 🚯 Личный кабинет                   | Состояние               | ответа                                | ×                                        |                            |
| 🖀 Домашняя страница                | Corronuus               |                                       | ил с текстом задания                     |                            |
| 🋗 Календарь                        | ответа на               | пи однои попытки                      |                                          |                            |
| 🗋 Личные файлы                     | Corronwie               | Ha ouavavo                            |                                          |                            |
| 🕿 Мои курсы                        | оценивания              | The organization                      |                                          |                            |
| ≢ БС_ППК_ЭИОС_45                   | Последний срок сдачи    | понедельник, 3 Февраль 2020, 00:00    |                                          |                            |
| 🕿 ЦС_ТестКурс                      | Оставшееся              | 6 дн. 11 час.                         |                                          |                            |
| 🞓 ЯзРегионКитайский_2              | время                   |                                       |                                          |                            |
|                                    | Последнее<br>изменение  |                                       |                                          |                            |
|                                    | Комментарии к<br>ответу | • Комментарии (0)                     | Добавить ответ на задание                |                            |
|                                    |                         |                                       |                                          |                            |
|                                    |                         |                                       | Добавить ответ на задание                |                            |
|                                    |                         |                                       | ры пока не предоставили ответ на задание |                            |

В область, отмеченную пунктиром, перетащить результаты своей практической работы и нажать «Сохранить» (рисунки ниже).

| Учебный портал Pf                                                                                                    | "ЭУ (РИНХ) Русский (ru) *                                                                                                    |                                                                                                    |                                                                                                    | 🌲 🎓 Тестовый студент 1                                                                                                    |
|----------------------------------------------------------------------------------------------------|----------------------------------------------------------------------------------------------------|----------------------------------------------------------------------------------------------------|----------------------------------------------------------------------------------------------------|----------------------------------------------------------------------------------------------------|
| 6С,ППК,ЭИОС,45                                                                                                    | Тестовый курс л                                                                                                    | ля БС ППК ЭОИС                                                                                                    |                                                                                                    |                                                                                                    |
| Участники                                                                                                    | Личный кабинет / Мои курсы / БС_П                                                                                                    | ПК_ЭИОС_45 / Тема 1 / Практическая работа                                                                                                    | а Тема 1 / Редактировать ответ                                                                                   |                                                                                                    |
| Значки                                                                                                    |                                                                                                    |                                                                                                    |                                                                                                    |                                                                                                    |
| Оценки                                                                                                    |                                                                                                    |                                                                                                    |                                                                                                    |                                                                                                    |
| Личный кабинет                                                                                                    | Практическая работ                                                                                                    | а Гема 1                                                                                                    |                                                                                                    |                                                                                                    |
| Домашняя страница                                                                                                    | - 📕 Практ работа 1.pdf                                                                                                    | 27 Январь 2020, 12:37                                                                                                    |                                                                                                    |                                                                                                    |
| Календарь                                                                                                    | Ответ в виде файла                                                                                                    |                                                                                                    | Максимальный размер новых файлов: 5Мбайт, ма                                                                     | ксимальное количество прикрепленных файло                                                                                                    |
| Личные файлы                                                                                                    |                                                                                                    | • Файлы                                                                                                    |                                                                                                    |                                                                                                    |
| Мои курсы                                                                                                    | Загружаем файл                                                                                                    | . A                                                                                                    | -                                                                                                    |                                                                                                    |
| FEC_ППК_ЭИОС_45                                                                                                    | ответом на зада                                                                                                    | ние Ц/                                                                                                    |                                                                                                    |                                                                                                    |
| * ЦС_ТестКурс                                                                                                    |                                                                                                    | L                                                                                                    | для загрузки фанков перетаците их соде.                                                                          |                                                                                                    |
| изрегионкитаиский_2                                                                                                    |                                                                                                    | Сохранить Озмена                                                                                                    |                                                                                                    |                                                                                                    |
|                                                                                                    |                                                                                                    |                                                                                                    |                                                                                                    |                                                                                                    |
|                                                                                                    | <ul> <li>Reviews Texas 1</li> </ul>                                                                                                    | Передля на                                                                                                    | s                                                                                                    |                                                                                                    |
|                                                                                                    | - Anticipal Testin T                                                                                                    | Tuperty and                                                                                                    |                                                                                                    |                                                                                                    |
|                                                                                                    |                                                                                                    |                                                                                                    |                                                                                                    |                                                                                                    |
|                                                                                                    | 0                                                                                                    | T                                                                                                    |                                                                                                    |                                                                                                    |
|                                                                                                    | Вы зашли п<br>БС ППК эт                                                                                                    | под именем <u>Тостовый студент 1</u> (Выход)<br>ИОС. 45                                                                                                    |                                                                                                    |                                                                                                    |
|                                                                                                    | Вы зошли<br><u>БС ППК Э</u><br>Сіколев хра                                                                                                    | под именем <u>Тестовый студент 1</u> (Выход)<br>ИСС <u>45</u><br>внения данных                                                                                                    |                                                                                                    |                                                                                                    |
|                                                                                                    | Вы зовани<br>Б.С.ПТК. 24<br>Сводка хру                                                                                                    | под именем <u>Тестовый студент 1 (Выход</u> )<br><u>ИОС 45</u><br>енения данных                                                                                                    |                                                                                                    |                                                                                                    |
| ЛПСЭИОС,45 Практическ х                                                                                                    | But source<br>EC. THK 24<br>Creater and                                                                                                    | nog menes <mark> Tectoradi cyach 1 (Bazod)</mark><br>HCC 55<br>Bechild Adriba                                                                                                    |                                                                                                    |                                                                                                    |
| лпк Энос Ах Прилическ х<br>С è doraue.nu/mod/as                                                                                                    | Ви знати<br><u>ВС ПЛК Зи</u><br>Сконсе дря<br>Сконсе дря<br>Сконсе дря<br>Сконсе дря<br>По - Stor Raction - editaubrission                                                                                                    | nca anerona <u>Terratarik cyacun 1 (kusu</u> a)<br><u>KSC 45</u><br>nerona anerona                                                                                                    |                                                                                                    | - c<br>+ 11                                                                                                    |
| лпСНОС-Ф. Пресическо - X<br>С в фолоцила/modifier<br>Умебиный протал PI                                                                                                    | Bu sourier<br>BC.D.B.C.J<br>George yw<br>gyn hen yf hydr 500 fauctur - editodenesion<br>"DY (PMHX). Decenif byd +                                                                                                    | нод нистем <u>Теховий стумент I (Виком)</u><br>4055-45<br>нателия Автом                                                                                                    |                                                                                                    | - c<br>* 4                                                                                                    |
| лтк 345с.45 Прелинис х<br>С — е болганга (постат<br>манени<br>Учебный портал PI                                                                                                    | Ви залит<br>ВС.Л.П.С.Э<br>Сконча ра<br>тру средно 5017 Ванского набластикат<br>ЭУ (РИНКХ) — Русской (Род. *                                                                                                    | мад ничечы <u>Теговий служен.1 (Викон)</u><br>4956-45<br>витова Аленик                                                                                                    |                                                                                                    | - c                                                                                                    |
| ЛТКОНОСАВ Прилическ . ж<br>С • околисти/modate<br>ликения<br>Учебный портал PI<br>БС_ППК_ЭИОС_45                                                                                                    | Ви залин<br>Б.С.Л.В.С.Я<br>Сконча узи<br>н<br>пру (РИНХ) — Русской Род ~<br>Тестовый курс д                                                                                                    | ма иметем <u>Телленд сумент I (безон)</u><br>40с.45<br>автения Анения<br>для БС ППК ЭОИС                                                                                                    |                                                                                                    | – te<br>tradicija na se<br>terrodavit cryzevit 1                                                                                                    |
| ЛТКЭНОСА Прилинос X<br>С Фолиала/нослая<br>Учебный портал PI<br>БС_ППКЭИОС45<br>Участники                                                                                                    | Ви залини<br>БС. П.Н.С.Э<br>Сконча ум<br>Ф<br>Промене рабла – 5017 Виссон-недационация<br>ГЭУ (РИНХ) Русской (нд. *<br>Тестовый курс д<br>Ланиная сабинг / Монгурса / К.П.                                                                                                    | пад инстем <u>Тестовий служент 1</u> (бизон)<br>400-ез<br>витения Алитика<br><b>ЛЛЯ БС ППК ЭОИС</b><br>ПК 2000-45 / Тела 1 / Прастическая сайог                                                            | 15 Texa 1 / Pagaregosan, oner                                                                                    | – с<br>е д<br>а е Тестовий студент 1                                                                                                    |
| ппслиос сб Пранониса и<br>С облакати постат<br>Учебный портал PI<br>БС_ППСЗИОС 45<br>Учестикая<br>Эчестикая                                                                                                    | Ви залини<br>БС ЛЛК 2)<br>Сконче зра<br>на сконче разлий - 1307 Виссоно-назаналися<br>ЭЗУ (РИНХ) — Руссоной (рид. *<br>Пестовый курс д. Вс. 7<br>Линный кабенет / Мак чурси / ВС.7                                                                                                    | пад ничечо <u>Тестовий служент 1</u> (блозой)<br>405-65<br>витения долгны<br>для БС ППК ЭОИС<br>1115-3400 45 / Теча 1 / Прастическая работ                                                                 | ta Tesa 1 / Pegacoposans ontet                                                                                   | – л<br>Ф. 2<br>А. Ф. Тестовий судене 1                                                                                                    |
| ПТС-1000,45 Пакененски и<br>С • боловила поскла<br>Учебный портал PI<br>БС_ППС_3ИОС_45<br>Участника<br>Эчанок<br>Оценки<br>Оценки                                                                                                    | Bit source<br>GC 1010-21<br>Crows pp<br>Ф<br>Фусома Pachta Stat Raction-restaurnesson<br>ЭЗУ (РИНХ) – Русский Ind. =<br>Тестовый курс д<br>Линный katiever / Ман хурси / Кс.P                                                                                                    | под ниченом <u>Тастовий служент I (Викол)</u><br>495-49<br>ветения Аветом<br><b>Для БС ППК ЭОИС</b><br>ПК_3ИОС_45 / Тема 1 / Прастическая работ                                                            | та Тима 1 / Редактировать ответ                                                                                  | – a<br>& A<br>▲ ⊕ Tecroswik crysent 1                                                                                                    |
| ЛТК. ЛОС. АЛ Пранинесь и<br>С о дотакита последни последни<br>Учебный портал PI<br>БС.ППК.: Умос. 45<br>Участнока<br>Значког<br>Оценка<br>Лителна аблитт                                                                                                    | Ви залити<br>ВС ЛЛК 21<br>Спокта уза<br>Ф<br>ФОРМНАХ Вусской Ind +<br>ЭУ (РИНХ) Вусской Ind +<br>ЭУ (РИНХ) Вусской Ind +<br>Пестовый курс д<br>Лечный кайниет / Мак курс / БС,П<br>Практическая работ                                                                                                    | под ниченом <u>Тастовий служент 1 (Виком)</u><br>1952-19<br>вителя Авения<br><b>"ЛЯ БС ППК ЭОИС</b><br>ППК 3ИОС.45 / Тема 1 / Прастическая работ<br>та Тема 1                                              | та Теха 1 / Редактировать ответ                                                                                  | е Х<br>м теговый студниг 1                                                                                                    |
| ПТС-010С 40 Разнования *<br>С • фартация и послед<br>Филосоми<br>Учасбный портал PI<br>Учасбный портал PI<br>Учасбный портал PI<br>Замося<br>Оценки<br>Линный аблиет<br>Должиния страница                                                                                                    | Ви захани<br>БС ЛЛК 21<br>Сконка зах<br>Ф<br>ФРИНАХ Вусской Ind +<br>39/ (РИНАХ) Вусской Ind +<br>39/ (РИНАХ) Вусской Ind +<br>Пестовый курс д<br>Ленчий кабенет / Мак курс / БС,П<br>Практическая работ<br>Практическая работ                                                                                                    | мад миченом <u>Таставий служент I (билаа)</u><br>495-49<br>вистик Аветика<br><b>ЛЛЯ БС ППК ЭОИС</b><br>ПК. ЭНОС, 65 / Теча 1 / Прастическая работ<br>га <b>Тема 1</b><br>27 <i>Рикадр</i> а 2020, 12.37    | ra Texa 1 / Pegamiposani orter                                                                                   | — с<br>Ф 2<br>А Ф Тестовий студент 1                                                                                                    |
| ПСЛОССИ Пранинися : *<br>С • далжиру посули<br>Учебный портал PI<br>кс.ппс. энос. 45<br>Учестнога<br>Займос<br>Ошеног<br>Линина Кабинет<br>Должания страница                                                                                                    | Ви захани<br>БС ЛЛК 21<br>Сконка зах<br>ФР МНОС 100 Калсон-келенански<br>ЗУ (РИНОС) Русский Ind -<br>Тестовый курс д<br>Ленчий кабенет / Мок курси / БС,5<br>Практическая работ<br>Фрак работа 1 раff<br>Отет в кода файла                                                                                                    | над ниченом <u>Тастовий служент I (Викан)</u><br>405-45<br>виссия Англий<br><b>ЛЛЯ БС ППК ЭОИС</b><br>ITIC3405C-45 / Теча I / Практическая работ<br><b>та Тема I</b><br>27 Янаварь 2020, 12:37             | та Тима 1 / Ридактировать ответ<br>Массикальный развитр нових файлос: 50%3йг, как                                | - с<br>• 2 /<br>• Тестовий студент 1<br>изальное количество прикреплаенных файлов                                                                                                    |
| пт. 310С.45 Краническі з 1<br>С • Фотрасу на Сула<br>Учебный портал РІ<br>БС.ППК.3MOС.45<br>Значков<br>Оцентя<br>Линина Кабинет<br>Домациян страница<br>Кактараро<br>Пинина фала                                                                                                    | Ви захини<br>GC ЛЛК 21<br>CROAKER Sys<br>Property And A S207 Ractione extendences on<br>CROAKER System Control (CROAKER System)<br>CROAKER System Control (CROAKER System)<br>(CROAKER System)<br>(CROAKER SYSTEM)<br>(CROAKER SYSTEM)<br>( | ма инченно Тасланай служен 1 (блаза)<br>495-45<br>инстий Алетика<br>Для БС ППК ЭОИС<br>110,3405-45 / Теча 1 / Прастическая работ<br>та Тема 1<br>217 Янжара 2020, 12:37                                    | га Тама 1 / Редактировать ответ<br>Максинальнай размир новых файток: 5465айт, нак                                | - с<br>с 2. 1<br>С 2. 1<br>С 2. 1 |
| лл. 2002.40 Кранически и<br>С • фолжару поская<br>Учебный портал PI<br>Учебный портал PI<br>Учестика<br>Учестика<br>Основа<br>Личнов<br>Основа<br>Личнов<br>Личнов<br>Лично | Ви захини<br>БС ЛЛК 21<br>Сконка ух<br>Ф<br>тру лина уль Маллон - набла инструма<br>Тру (РИНХ) Русский (рид +<br>Тестовый курса /<br>Лининий кабонит / Мон хурса / БС,Т<br>Практическая работа<br>1 Стет в виде файла                                                                                                    | над ничетов <u>Телодий сумент I (Вола)</u><br>495-45<br>метони Аления<br><b>ОДЛЯ БС ППК ЭОИС</b><br>ПК_3ИСС.45 / Тема I / Практическая работ<br>та <b>Тема 1</b><br>27 Янаярь 2020, 1237                   | га Тама 1 / Редастировать ответ<br>Тама 1 / Редастировать ответ<br>Массицальный размер новых файтов: SM6a3r, цак | <ul> <li>К</li> <li>Тестовий студент 1</li> <li>Тестовий студент 1</li> </ul>                                                                                                    |
| ЛПС.300С.40 Пранение: и<br>С Фаллагуз носо на<br>иние<br>Участных портал PI<br>БС_ППС.340С_45<br>Участных<br>Оцения<br>Линний кабинет<br>Должиний страница<br>Калекарро<br>Линний фалли<br>Мок курсы                                                                                                    | Вы захания<br>GC.1111.2.31<br>CROAVER span<br>Prop. New glashid - 53/1 Rauteur - editationauxon<br>Tay (PMHX) — Русский Prod. +<br>Тестовый казониет / Morr system / KC.17<br>Практическая работа<br>Практическая работа<br>Практическая работа<br>Практическая работа<br>Стет в виде файла                                                                                                    | над ниченов <u>Телленай служент.1 (Влаза)</u><br>495-45<br>вистия Аленика<br><b>1976 БС ППК ЭОИС</b><br>пк. 3400С.45 / Тема 1 / Практическая работ<br><b>1976 Тема 1</b><br>27 Янаярь 2020, 1237           | га Тила 1 / Редактировать ответ<br>Макспиалиний религр новил файлов: SMSaiPi, иак                                | - с<br>• 1<br>• Тестовий судент 1<br>имальное количество прокреплянных файлов<br>ш п те                                                                                                    |
| Ала. ЭНС АЛ Раничена и и<br>С Ф Фалжара и искона<br>иниена<br>Участника портал PI<br>КасППС, УмСс, 45<br>Участника<br>Оценки<br>Линина кабичет<br>Должина страница<br>Календари<br>Линина файли<br>Мон пурса<br>Га.С.ПСКУМС, 45                                                                                                    | Визации,<br>GCUILC3<br>CRONAR pp<br>(Protected Phylod 1507 Raction-reducements)<br>(ЗУ (PMHX) Русской (нд. *<br>ЗУ (PMHX) Русской (нд. *<br>Премили кабечет / Мотерска / Кс.р<br>Практическая работа<br>Граници сабечет / Мотерска / Кс.р<br>Отент в куда файла                                                                                                    | мад мистем <u>Таставий служент I (Викол)</u><br>495-49<br>веления Аленам<br><b>сля БСС ППК ЭОИС</b><br>пт. 3ИОС_45 / Тема 1 / Прастическая работ<br>та <b>Тема 1</b><br>207 Ликарь 2020, 12.37             | га Тяма 1 / Редактировать ответ<br>Максимальнай ратвер новых файлок: SMSair, мак                                 | - с<br>2 А<br>Солонество пригрепленных файлов<br>Шальное коллиество пригрепленных файлов<br>Шальное коллиество пригрепленных файлов                                                                                                    |
| АТС-ЛИС-АЛ Раничии *<br>•<br>•<br>•<br>•<br>•<br>•<br>•<br>•<br>•<br>•<br>•<br>•<br>•                                                                                                    | Ви залити<br>GC 1010 23<br>C cronter spa<br>Ф<br>Фрунтерной 4 500 Калстон-кейлологията<br>ЭУ (РИНХ) – Русской (ни) +                                                                                                    | под ничено Таставий служен I (Вилан)<br>1902-19<br>1907-19 Алемана<br>Сля БС ППК ЭОИС<br>ППС 3ИОС,45 / Тема I / Прастическая работ<br>га Тема I<br>20 Янаярь 2020, 1237                                    | ra Tana 1 / Peaperupolaris, orient<br>Macchianumai passerp notain ĝaŭnos Silifaŭr, san                           | <ul> <li>С</li> <li>В</li> <li>Тестовий студент 1</li> <li>Мальное количество прикрепленных фалов</li> <li>Ш</li> </ul>                                                                                                    |
| ATL-240C,45 Панемен и      C                                                                                                    | Ви закиен<br>GC DTRL 21<br>C Groster spa<br>Ф<br>Фрунскаральна 500 Каксан-инфексионаласа<br>ЭУ (РИНХ) Вусской Ind +<br>ЭУ (РИНХ) Вусской Ind +<br>Пестовый курсс д<br>Ленчика кайонет / Мок чурск / БС,П<br>Практическая работа<br>Отет в виде файка                                                                                                    | ида инечени <u>Тастовий служент I</u> (Виской<br>495-49<br>вистеви Авелика<br><b>СЛЯ БС ППК ЭОИС</b><br>ППС 3400С,45 / Теча 1 / Прастическая работ<br><b>Та Тема 1</b><br>27 Ликарь 2020, 12:37            | та Тила 1 / Редактуровать ответ<br>Максимальный ратвер новых файлов: SMSairt, мак                                | измальное коллиество прекрепленные файлов<br>шимальное коллиество прекрепленные файлов<br>шимальное коллиество прекрепленные файлов                                                                                                    |
|                                                                                                    | <ul> <li>Визиания<br/>GC DINA 201<br/>CRONARD 201<br/>Proceeding of the CRONARD 201<br/>Proceeding of the CRONARD 201<br/>Proceeding of the CRONARD 201<br/>(СССС)</li> <li>Практическая работ<br/>Практическая работа 1 рай<br/>Отит и види дайона.</li> </ul>                                                                                                    | над ничени Таставий служен 1 (блозо)<br>495-45<br>виссия Алетика<br>Сля БС ППК ЭОИС<br>1102-4100 (45 / Теча 1 / Прастическая работ<br>га Тема 1<br>27 Ликара 2020, 12:37<br>Содани<br>Распор пр.<br>Содани | та Тима 1 / Ридактировать ответ<br>Максимальный развитр нових фейгов: 5Мбайт, мат                                | имальное количество прикреплянных файлов<br>шимальное количество прикреплянных файлов<br>шимальное количество прикреплянных файлов                                                                                                    |

Можно заменить или удалить прикрепленные файлы ответа на задание кнопками «Редактировать ответ» и «Удалить ответ» (рис. ниже).

| 10 EC,ITIK 340C,45 Правление x 4<br>← → C ■ dousseru/mot/assigned/assigned | +<br>jn/view.php?id=5307       |                                                       |                                                                           | – ¤ ×<br>☆▲!Ө:             |
|----------------------------------------------------------------------------------------------------|--------------------------------|-------------------------------------------------------|---------------------------------------------------------------------------|----------------------------|
| Присокония<br>Учебный портал РГЗ                                                                                                    | Э <b>У (РИНХ)</b> Русский (ru) | ÷                                                     |                                                                           | 🌲 🗩 Тестовый студент 1 🔍 💌 |
| ₱ БС_ППК_ЗИОС_45                                                                                                    | Практиче                       | ская работа Тема 1                                    |                                                                           |                            |
| 🔮 Участники                                                                                                    | - 📶 Практ работа               | 1.pdf 27 Январь 2020, 1                               | 1237                                                                      |                            |
| • Значки                                                                                                    | Состояние                      | ответа                                                |                                                                           |                            |
| 🖩 Оценки                                                                                                    | Состолния                      | Ответы дая оценки                                     |                                                                           |                            |
| 🔹 Личный кабинет                                                                                                    | ответа на<br>задание           | C. C. C. M. H. C. C. C. C. C. C. C. C. C. C. C. C. C. |                                                                           |                            |
| 🕷 Домашняя страница                                                                                                    | Состолние                      | Оценено                                               |                                                                           |                            |
| 🏥 Календарь                                                                                                    | оценивания                     |                                                       |                                                                           |                            |
| 🗅 Личные файлы                                                                                                    | Последний<br>срок сдачи        | понедельник, 3 Февраль 2020, 00:00                    |                                                                           |                            |
| 🕿 Мои курсы                                                                                                    | Оставшееся                     | 6 дн. 11 час.                                         |                                                                           |                            |
| ₱ ₱С_ППК_ЭИОС_45                                                                                                    | Последнее                      | понедельник, 27 Январь 2020, 12:48                    |                                                                           |                            |
| 🕿 ЦС_ТестКурс                                                                                                    | изменение                      |                                                       |                                                                           |                            |
| # ЯзРегионКитайский_2                                                                                                    | Ответ в виде<br>файла          | - [W] Решение практ Ldocx                             | 27 Январь 2020, 1248                                                      |                            |
|                                                                                                    | Комментарии к<br>ответу        | <ul> <li>Комментарии (0)</li> </ul>                   | Редактировать или удалить ответ на задание                                |                            |
|                                                                                                    |                                |                                                       | Редактирован отлес:<br>Вы можете вности изменения в представленную работу |                            |

Вы зашли под именем <u>Тестовый студент 1 (Выход</u>) БС ППК ЗИЮС 45 Спода узамищи селото

| In SC/TTK/340C/6 Rpanneco: X + |                          |                                                       |            |                                    |   | - a x                    |
|--------------------------------|--------------------------|-------------------------------------------------------|------------|------------------------------------|---|--------------------------|
| ← → C                          |                          |                                                       |            |                                    |   | x 🛛 🖨 i                  |
| Учебный портал РГЭ:            | Y (PVHX) Pyccouil (ru) = |                                                       |            |                                    | A | 🗩 Тестовий студент 1 📃 💌 |
| ₱ 6C_NIK_3MOC_45               | Отзыв                    |                                                       |            |                                    |   |                          |
| 督 Участники                    |                          | •                                                     |            |                                    |   |                          |
| 0 Значки                       | Оценка                   | оценка, выставленн<br>преподавателем                  | " =>       | 91,00 / 100,00                     |   |                          |
| П Оценки                       | Оценено в                |                                                       |            | понедельник, 27 Январь 2020, 12:51 |   |                          |
| 🙆 Личный кабинет               | Оценено                  |                                                       |            | ДО Администратор                   |   |                          |
| 🖷 Домашняя страница            | Отзыв в виде комментария | Отзыв преподавате                                     |            | Отличная работа!                   |   |                          |
| 🛗 Календарь                    |                          |                                                       |            |                                    |   |                          |
| 🗅 Личные файлы                 |                          |                                                       |            |                                    |   |                          |
| 🕿 Мон курсы                    |                          |                                                       |            |                                    |   |                          |
| ₱ 6C,00K,3M0C,45               |                          |                                                       |            |                                    |   |                          |
| 🗯 ЦС_ТестКурс                  |                          |                                                       |            |                                    |   |                          |
| # ЯзРеплонКитайский_2          |                          |                                                       |            |                                    |   |                          |
|                                |                          |                                                       |            |                                    |   |                          |
|                                |                          |                                                       |            |                                    |   |                          |
|                                | → Лекция Тема 1          |                                                       | Перейти на | •                                  |   |                          |
|                                |                          |                                                       |            |                                    |   |                          |
|                                | Ber si<br>GC D           | ным под именем <u>Тестовый стулент.</u><br>ПК ЭМОС 45 | (Becault)  |                                    |   |                          |
|                                | Ceor                     | ка хрансник Аанных                                    |            |                                    |   |                          |